## Гайд в картинках для тех кто ещё не полностью разобрался как активировать Win/Office через KMSMicro 5

## Для активации локального компьютера

1. Выставляем настройки согласно скрину и жмём Установка ТАР и устанавливаем ТАР Virtual Adapter через его родной инсталлятор.

| MS KMS                    | Smicro v5.0.0 (Ratiborus, MSfree.Inc)                                                                                                    | - |  |  |  |
|---------------------------|----------------------------------------------------------------------------------------------------|---|--|--|--|
| Главное Окно              | Настройки О Программе                                                                                                    |   |  |  |  |
|                           | Language                                                                                                    | 7 |  |  |  |
| KMSmicro                  | <ul> <li>Устанавливать GVLК ключи продуктов</li> <li>Запускать QEMU вместе с программой</li> <li>Запускать QEMU без GUI</li> <li>Время загрузки QEMU (сек.): 240 v</li> <li>RAM (Mb): 256 v</li> <li>Режим "Только Чтение" (Snapshot mode)</li> <li>-rtc: base=localtime,clock=host</li> <li>Удалить привязку к адресу KMS</li> <li>Сеть 127.0.0.2:1688</li> <li>Сеть через ТАР интерфейс</li> <li>Интерфейс: IP адрес:</li> <li>tap1 KMSMICRO-PC</li> <li>Установка ТАР</li> <li>Удаление TAP</li> <li>Цод QEMU</li> </ul> |   |  |  |  |
| TAP-Windows 9.9.2 Setup - |                                                                                                    |   |  |  |  |

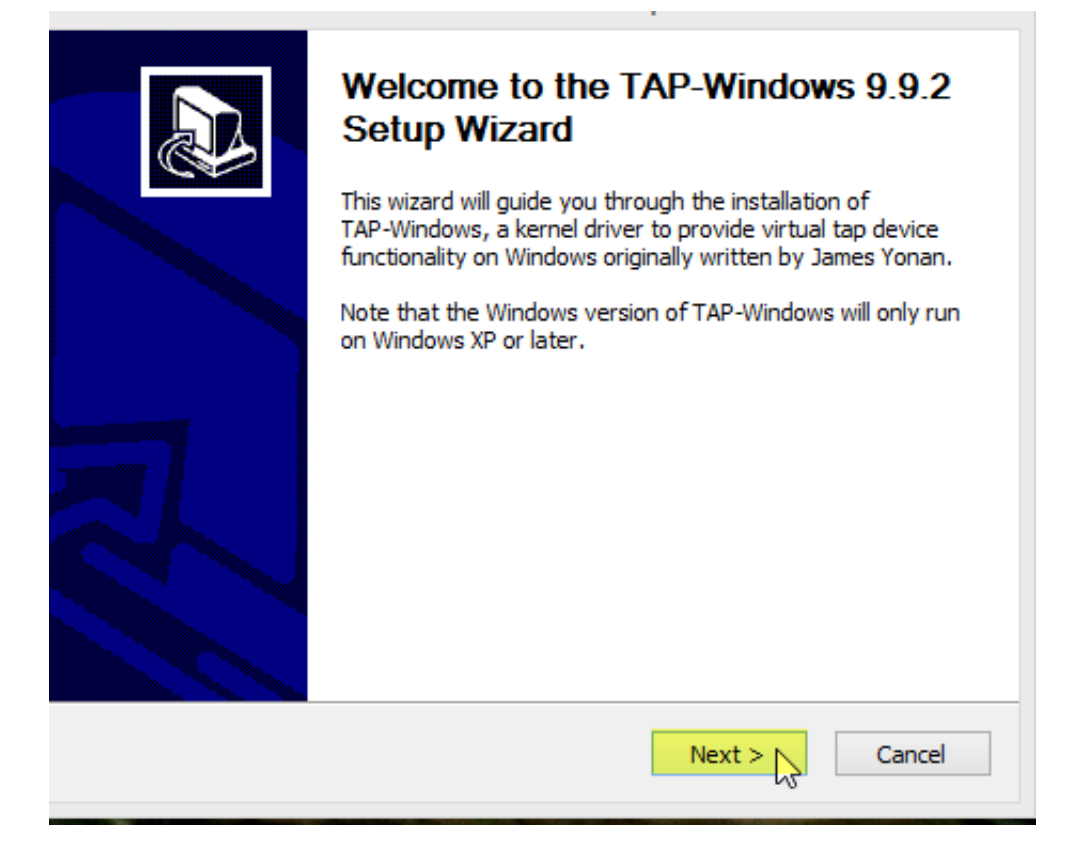

2. Идём в Панель управления (для 8/8.1 нажать Win+X) -> Центр управления сетями и общим доступом -> Изменение параметров адаптера и находим там TAP Windows Adapter V9. Правой кнопкой на нём и переименовываем его в tap1.

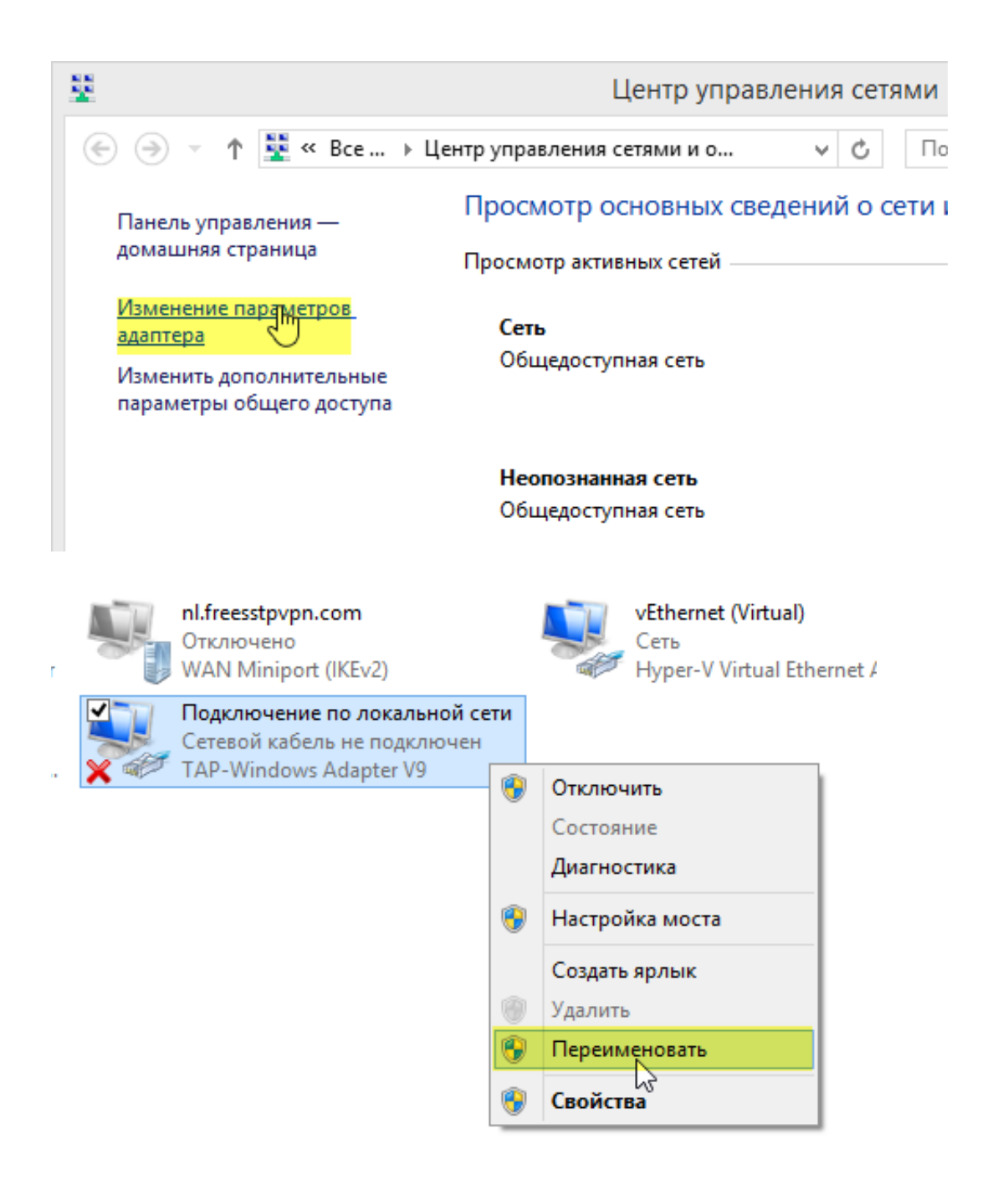

3. После успешного переименования виртуального адаптера в tap1 запускаем QEMU.

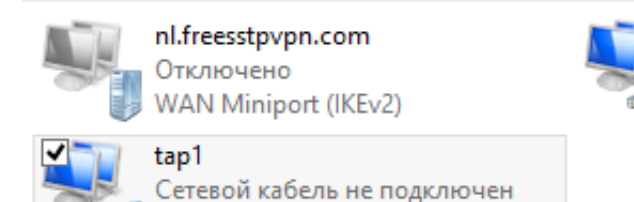

TAP-Windows Adapter V9

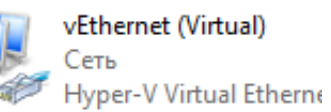

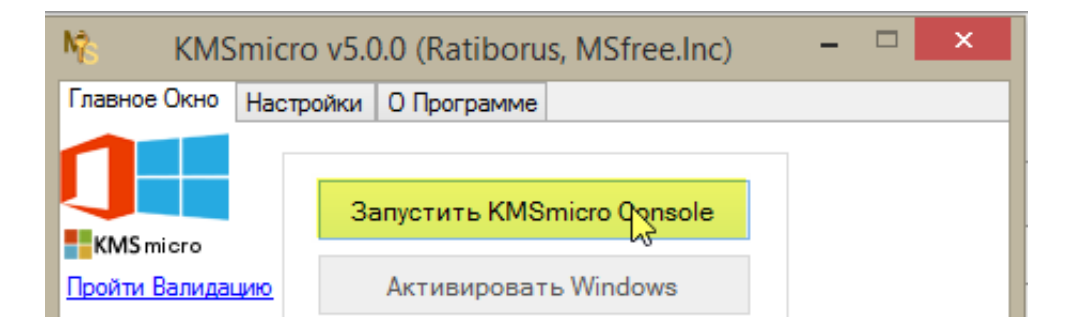

4. После появления меню в виртуалке щёлкаем мышкой в окне QEMU (возврат мышки в хост Ctrl+Alt) и жмём клавишу z и Enter. В следующем меню ещё раз жмём клавишу z и Enter.

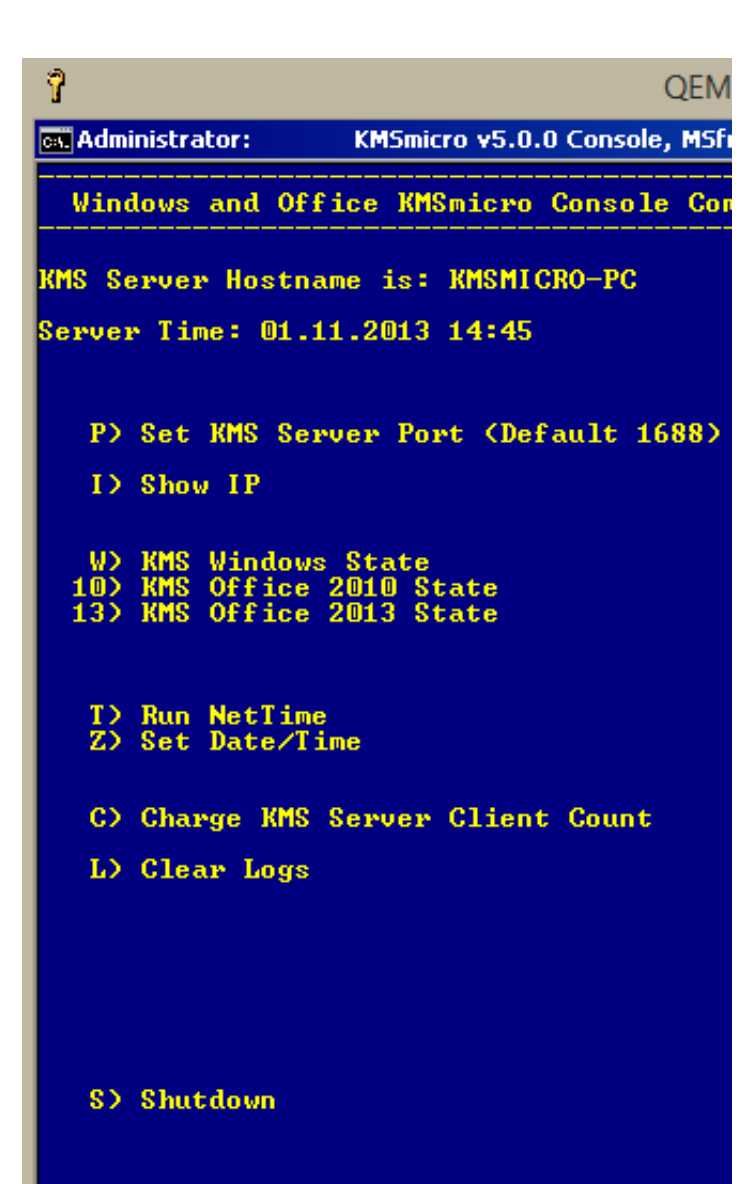

> Select Option : z

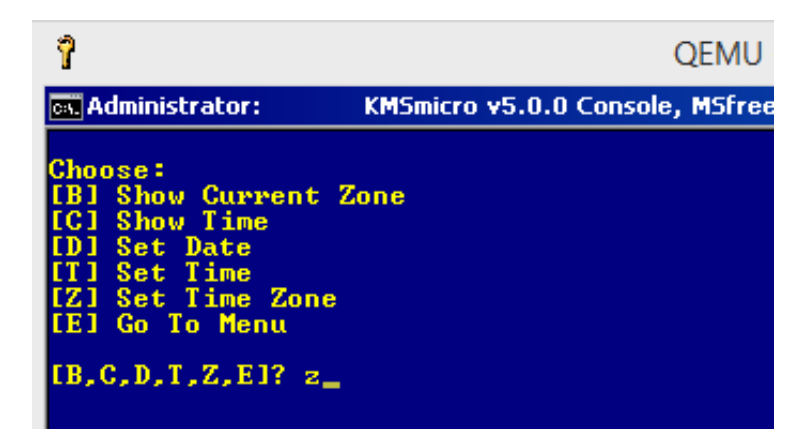

5. Выбираем цифрой свой часовой пояс (на скрине UTC+2) и Enter. QEMU выключится автоматически.

| Ŷ            |                                                                  |                 | QEMU (K                            |
|--------------|------------------------------------------------------------------|-----------------|------------------------------------|
| es. Administ | rator:                                                           | KMSmicro v5.0.0 | D Console, MSfree I                |
| Choose :     |                                                                  |                 |                                    |
| 0)           | <utc+00:0< th=""><th>0) 14)</th><th>(UTC-01:00)</th></utc+00:0<> | 0) 14)          | (UTC-01:00)                        |
| 1)           | <pre><utc+01:0< pre=""></utc+01:0<></pre>                        | 0) 15)          | (UTC-02:00)                        |
| 2)           | <pre><utc+02:0< pre=""></utc+02:0<></pre>                        | 0) 16)          | (UTC-03:00)                        |
| 3)           | <pre><utc+03:0< pre=""></utc+03:0<></pre>                        | D) 17)          | (UTC-04:00)                        |
| 4)           | <pre><utc+04:0< pre=""></utc+04:0<></pre>                        | 0) 18)          | <pre>(UTC-05:00)</pre>             |
| 5)           | <pre><utc+05:0< pre=""></utc+05:0<></pre>                        | D) 19)          | <utc-06:00></utc-06:00>            |
| 62           | <pre><utc+06:0< pre=""></utc+06:0<></pre>                        | D) 20)          | <utc-07:00></utc-07:00>            |
| 7)           | <pre>KUTC+07:0</pre>                                             | 0) 21)          | <utc-08:00></utc-08:00>            |
| 8>           | <pre><utc+08:0< pre=""></utc+08:0<></pre>                        | 0) 22)          | <utc-09:00></utc-09:00>            |
| 95           | <pre><utc+09:0< pre=""></utc+09:0<></pre>                        | 0) 23)          | (UTC-10:00)                        |
| 10)          | <pre><utc+10:0< pre=""></utc+10:0<></pre>                        | 0) 24)          | <pre><utc-11:00></utc-11:00></pre> |
| 11)          | <pre><utc+11:0< pre=""></utc+11:0<></pre>                        | 0) 25)          | (UTC-12:00)                        |
| 12)          | <pre><utc+12:0< pre=""></utc+12:0<></pre>                        | 0)              |                                    |
| 13)          | <utc+13:0< th=""><th>0)</th><th></th></utc+13:0<>                | 0)              |                                    |
| > Select     | Option : :                                                       | 2               |                                    |

6. Опять запускаем QEMU и после появления меню в QEMU можно активировать локальный компьютер.

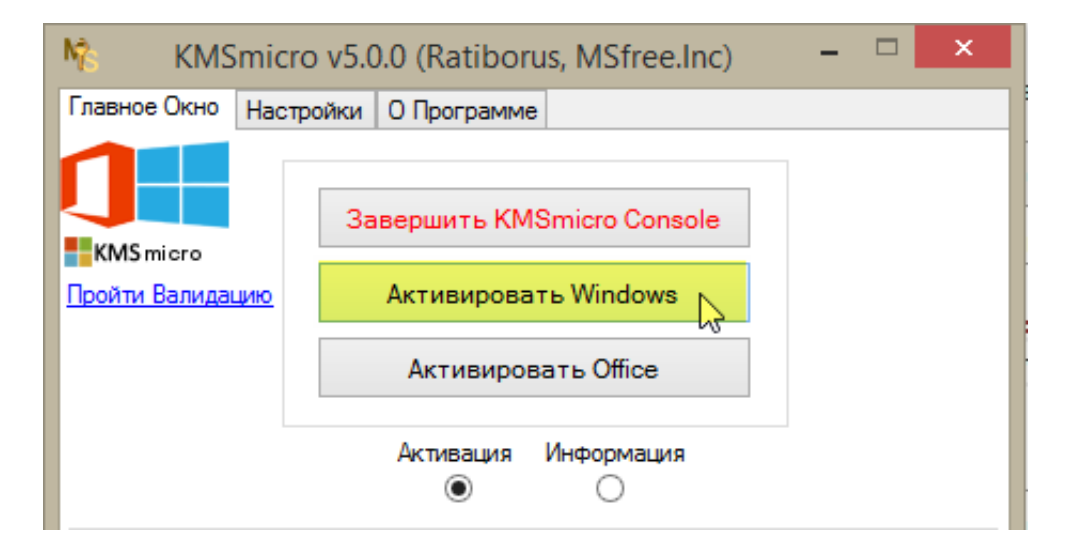

## Для активации удалённого компьютера

Можно использовать в настройках адрес 127.0.0.2 или использовать мост с ТАР. Вы также должны открыть KMS порт (по умолчанию 1688) на всей цепочке используемых сетевых устройств. Например на хосте, на роутере и т.д.

Также не забудьте про синхронизацию времени. Его желательно засинхронизировать через NTP сервера и на KMS сервере и на клиентах.